# 2-13 税

税の登録方法について説明します。

## 1 税を新規登録する

①【税】をタップします

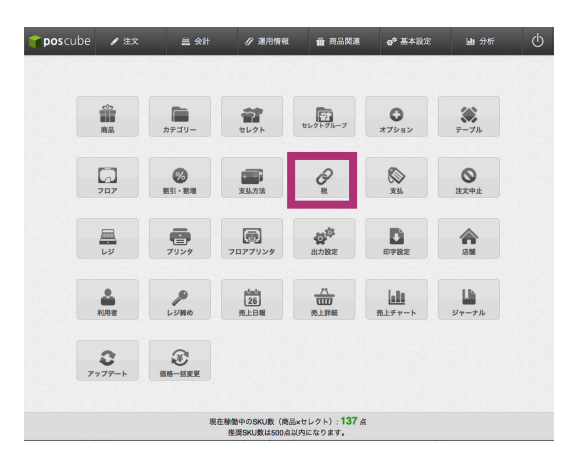

税の一覧画面が表示されます。

### ②【新規登録】をタップします

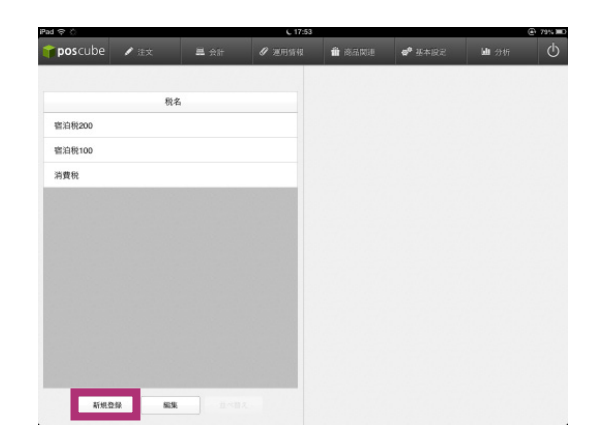

詳細登録画面が表示されます。

### ③ 詳細を入力し、【更新】をタップし ます

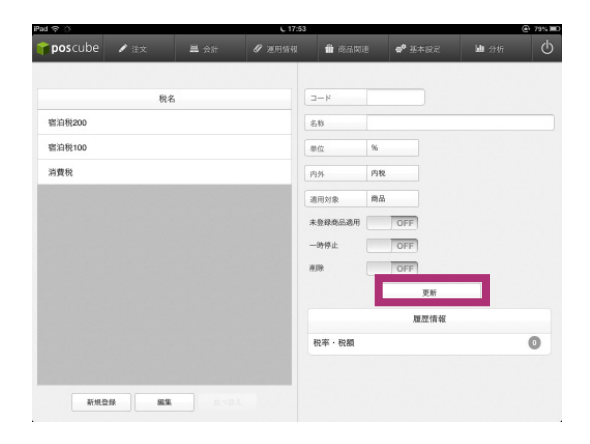

各項目の詳細は以下の表をご参照ください。

| 項目名  | 説明                           |
|------|------------------------------|
| コード  | コードを入力します。                   |
| 名称   | 税の名称を入力します。                  |
| 単位   | 税の単位を%と円から選択し<br>ます。         |
| 内外   | 内税・外税から選択して下さい。              |
| 適用対象 | 内税を選択した場合は必ず商<br>品毎のみとして下さい。 |
|      | 外税を選択した場合は支払毎<br>を選択して下さい。   |
| 一時停止 | 税を表示しない場合ONにしま<br>す。         |
| 削除   | 税を削除する場合ONにします。              |

【ご注意】

内税・外税の併用はできませんのでご注意下 さい。

# **pos**cube

### 2 登録済税の編集

① 編集したい税名をタップします

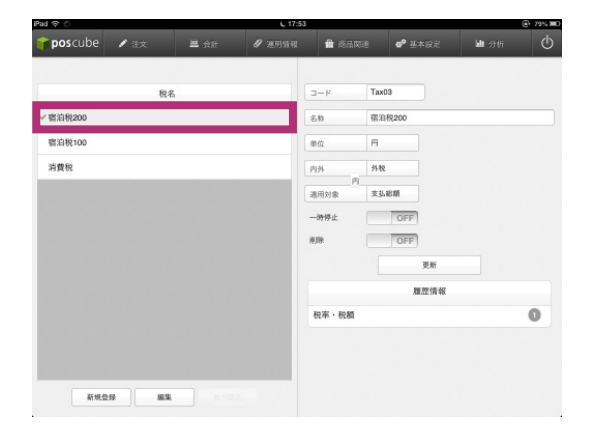

詳細情報登録画面が表示されます。

② 詳細を入力し、【更新】をタップし ます

| Pad 🗢 🗅       | C 17:       | 54               |                          | @ 79%  |
|---------------|-------------|------------------|--------------------------|--------|
| 🕈 poscube 🖌 🖄 | 三 会計 🖉 運用情報 | <b>1</b> 88      | 划連 <b>6<sup>9</sup> </b> | 山 分析 🤇 |
| 积名            |             | 4-0              | Tax03                    |        |
| ~ 窖泊税200      |             | 60               | 宿泊积200                   |        |
| 窖泊税100        |             | 帶位               | Ħ                        |        |
| 消費稅           |             | 内外内              | 外税                       |        |
|               |             | 通用対象             | 支払総額                     |        |
|               |             | 一時停止             | OFF                      |        |
|               |             | #10 <del>1</del> | OFF                      |        |
|               |             |                  | 履歴情報                     |        |
|               |             | 税率・税額            |                          | 0      |
|               |             |                  |                          |        |
|               |             |                  |                          |        |
| 新規登録 編集       |             |                  |                          |        |

### 【税について】

◆内税方式の場合

税率の適応方法は商品毎で適用しています。そ のため、税金を適用する複数商品をオーダーし た場合、支払時の税合計は下記のような計算 方法で算出されます。

商品A 300円 (内税:22円) 商品B 800円 (内税:59円)

内税合計 81円 合計 1,100円

#### ◆外税方式の場合

税率の適応方法は支払毎で適用しています。支 払時の税合計は下記のような計算方法で算出 されます。

商品A 300円 商品B 800円

合計 1,100円 外税合計88円※

※商品A・Bとも税設定がONになっている場合の税合計です。

# 2-15 価格一括変更

商品の価格をあらかじめ予約し、一度に変更を行うことが可能できる機能です。

### 1 価格一括変更を行う

①価格一括変更をタップします。

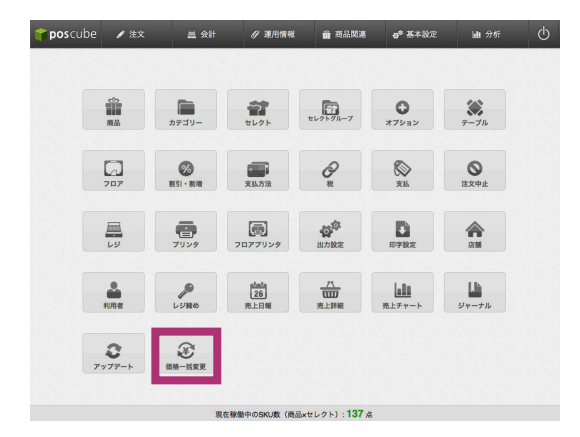

### ②【予定価格】欄に変更したい価格を 入力します。

| 👕 pos cube | e 🖊 進文      | 르 소라                     | 𝔐 運用情報      | 會 商品関連     | 4 <sup>0</sup> 基本设定 | 屾 分析        |                |
|------------|-------------|--------------------------|-------------|------------|---------------------|-------------|----------------|
| すべてのカテ     | -v1         |                          |             |            |                     |             |                |
| □-×        |             | 商品名                      |             |            | 改定前の価格              | 現在の価格       | 予定価            |
| code_001   | アメリカン       |                          |             |            |                     | 350         |                |
| code_002 🐩 | コーラ         |                          |             |            |                     | 100         |                |
| code_003 🦉 | プレンド        |                          |             |            |                     | 650         |                |
| code_004   | ペリエ         |                          |             |            |                     | 200         |                |
| code_005 🍧 | レモネード       |                          |             |            |                     | 400         |                |
| code_006 🎽 | カシスオレンジ     |                          |             |            |                     | 400         |                |
| code_008 실 | ワイン         |                          |             |            |                     | 1,000       |                |
| code_010   | 日本酒         |                          |             |            |                     | 700         |                |
| code_007   | ピール         |                          |             |            |                     | 400         |                |
| code_009   | 焼酎          |                          |             |            |                     | 500         |                |
| code_011   | 季節のコースA     |                          |             |            |                     | 1,500       |                |
| code 012 🎾 | 🅈 季節のコースB   |                          |             |            |                     | 2.000       | _              |
|            | 変更し         | たい価                      | 格のみ         | を変更        | 更して                 | 下さい         | ۰ <sub>°</sub> |
| ■<br>す。    | 空白部         | 分は現                      | 見在の値        | 価格が        | 引き総                 | どがれ         | ま              |
| です         | カテゴ<br>。    | リーで                      | 商品を         | 絞り込        | むこと                 | 2も可         | 能              |
| ■<br>価格    | 【一時億<br>を適用 | 呆存す <sup>;</sup><br>せず、- | る】をタ<br>一時保 | ップす<br>存する | -ると3<br>ことか         | 変更後<br>「可能」 | :の<br>で        |

す。

③【適用する】をタップします。

| 👕 pos       | tube 🖌 注文      | 盖 会計 |                                           | <b>音 商品関連</b>                    | 40 基本設定 | 屾 分析  |     |
|-------------|----------------|------|-------------------------------------------|----------------------------------|---------|-------|-----|
| \$~~T       | カテゴリー          |      |                                           |                                  |         |       |     |
| <b>□</b> −8 |                | -    | http://beta.poscu                         | be.net                           | 前の価格    | 現在の価格 | 予定価 |
| code_001    | アメリカン          |      | 112件中4件の改定後の<br>定価格を現在の価格に3<br>ます、適用しますた? | 画格が設定されています。また<br>期すると改訂前の価格が削除さ | .≇<br>n | 350   |     |
| code_002    | 🐝 =->          | -    |                                           | マンセル OK                          |         | 100   |     |
| code_003    | ブレンド           |      |                                           |                                  |         | 650   |     |
| code_004    | 「「「「」 ペリエ      |      |                                           |                                  |         | 200   |     |
| code_005    | 🌠 レモネード        |      |                                           |                                  |         | 400   |     |
| code_006    | カシスオレンジ        |      |                                           |                                  |         | 400   |     |
| code_008    | <b>V</b> 772   |      |                                           |                                  |         | 1,000 |     |
| code_010    | 😋 日本酒          |      |                                           |                                  |         | 700   |     |
| code_007    |                |      |                                           |                                  |         | 400   |     |
| code_009    | 焼酎             |      |                                           |                                  |         | 500   |     |
| code_011    | <b>季節のコースA</b> |      |                                           |                                  |         | 1,500 |     |
| code 012    | 泽 季節のコースB      |      |                                           |                                  |         | 2.000 |     |

アラートが表示されますので確認し変更を適用する場合【OK】をタップします。

■ 【適用する】をタップすると改定前の価格 は削除されます。

### 2 価格一括変更を取消す

ー度価格一括変更を行った価格を改定前の価 格へ戻すことができます。

①【改定前に戻す】をタップします。

| 🎁 pos cub  | 98 🖌 注文   | 트 숫計 |   | <b>曲</b> 商品関連 | <b>⋳<sup>●</sup> 基本設</b> 定 | 屾 分析  |      |
|------------|-----------|------|---|---------------|----------------------------|-------|------|
| すべてのカテ     | -UT       |      |   |               |                            |       |      |
| ⊐-×        |           | 商品名  | 5 |               | 改定前の価格                     | 現在の価格 | 予定価格 |
| code_001   | アメリカン     |      |   |               | 350                        | 400   |      |
| code_002 🍃 | Ç =->     |      |   |               | 100                        | 100   |      |
| code_003 [ | プレンド      |      |   |               | 650                        | 650   |      |
| code_004 🧗 | ペリエ       |      |   |               | 200                        | 350   |      |
| code_005   | レモネード     |      |   |               | 400                        | 400   |      |
| code_006   | 🎽 カシスオレンジ |      |   |               | 400                        | 450   |      |
| code_008   | J 772     |      |   |               | 1,000                      | 1,000 |      |
| code_010   | 日本酒       |      |   |               | 700                        | 700   |      |
| code_007 📑 | ピール       |      |   |               | 400                        | 550   |      |
| code_009   | 焼酎        |      |   |               | 500                        | 500   |      |
| code_011   | 季節のコースA   |      |   |               | 1,500                      | 1,500 |      |
| code 012 🄀 | ☆ 季節のコースB |      |   |               | 2.000                      | 2.000 |      |

# **pos**cube

#### アラートが表示されますので確認し変更を適 用する場合【OK】をタップします。

| 🎁 pos    | cube 🥒 進文      | 三 会計 |                   | 命 命品問題        | 4 <sup>0</sup> 基本設定 | <b>迪</b> 分析 |     |
|----------|----------------|------|-------------------|---------------|---------------------|-------------|-----|
| ৰশক      | のカテゴリー         |      |                   |               |                     |             |     |
| 3-8      |                | -    | http://beta.poscu | benet         | 前の価格                | 現在の価格       | 予定価 |
| code_001 | アメリカン          |      | 現在の価格を改定前の修       | 時に戻してよろしいですかう | 350                 | 400         |     |
| code_002 | : 🌠 =->        | Ŭ    |                   | キンセル OK       | 100                 | 100         |     |
| code_003 | 1 💽 プレンド       |      |                   |               | 650                 | 650         |     |
| code_004 | 1971 NUI       |      |                   |               | 200                 | 350         |     |
| code_005 | 5 🌄 レモネード      |      |                   |               | 400                 | 400         |     |
| code_006 | オシスオレンジ        |      |                   |               | 400                 | 450         |     |
| code_008 | N 🜙 マイン        |      |                   |               | 1,000               | 1,000       |     |
| code_010 | 🖸 🔤 日本酒        |      |                   |               | 700                 | 700         |     |
| code_007 | · 🏹 ビール        |      |                   |               | 400                 | 550         |     |
| code_009 | 短 焼酎           |      |                   |               | 500                 | 500         |     |
| code_011 | <b>季節のコースA</b> |      |                   |               | 1,500               | 1,500       |     |
| code 012 | • 😹 垂節のコースB    |      |                   |               | 2.000               | 2.000       |     |

#### 改定前の価格に変更されます。

| pos      |            | ✔ 注文    | 是 会計 |        | 會 商品関連 | 4 <sup>0</sup> 基本设定 | 屾 分析  | 0    |
|----------|------------|---------|------|--------|--------|---------------------|-------|------|
| <b></b>  | カテゴリ       | J-      |      |        |        |                     |       |      |
| D-R      |            |         | 商品名  |        |        | 改定前の価格              | 現在の価格 | 予定価格 |
| code_001 | 0          | アメリカン   |      |        |        |                     | 350   | 4    |
| code_002 | <b>*</b> * | コーラ     |      |        |        |                     | 100   | 1    |
| code_003 |            | プレンド    |      |        |        |                     | 650   | e    |
| code_004 | Barrie     | ペリエ     |      |        |        |                     | 200   | 3    |
| code_005 |            | レモネード   |      |        |        |                     | 400   | 4    |
| code_006 | Y          | カシスオレンジ |      |        |        |                     | 400   | 4    |
| code_008 | U          | ワイン     |      |        |        |                     | 1,000 | 10   |
| code_010 | 9          | 日本酒     |      |        |        |                     | 700   | ,    |
| code_007 |            | ピール     |      |        |        |                     | 400   | 5    |
| code_009 | 63         | 焼酎      |      |        |        |                     | 500   | 5    |
| code_011 |            | 季節のコースA |      |        |        |                     | 1,500 | 15   |
| code 012 | 1          | 季節のコースB |      |        |        |                     | 2.000 | 20   |
|          |            |         |      | 一時保存する | 5 適用する |                     |       |      |